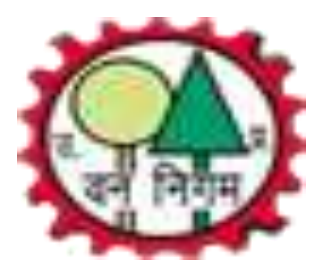

## UP Forest Corporation e-Auction System

Remaining Sale Payment Process For Bidders

## उ0 प्र0 वन निगम में ई-नीलाम के माध्यम से क्रय की गई प्रकाष्ठ की लाटों के भुगतान की ई-पेमेन्ट व्यवस्था

- इस व्यवस्था में समस्त क्रेतागण जो ई-नीलाम के माध्यम से लाटों को क्रय करते हैं। वे एन0ई0एफ0टी/आर0टी0जी0एस0 के माध्यम से धनराशि वन निगम सम्बन्धित खाते में जमा कर सकते हैं।
- कृपया ध्यान दें कि इस व्यवस्था में क्रेतागण केवल ई-नीलाम के माध्यम से क्रय की गयी लाट की धनराशि ही जमा करा सकेगें। जिसके लिये लाटवार भुगतान निर्देश
   / चालान जनरेट हो सकेगा। किसी अन्य लाट का भुगतान निर्देश / चालान जो ई-नीलाम के माध्यम से क्रय नहीं की गई है, वो जनरेट नही हो सकेगा।
- रिमेनिंग विक्रय / क्रय राशि के भुगतान के लिए ऑनलाइन माध्यम (डेबिट/क्रेडिट कार्ड/ नेट बैंकिंग) अभी चालू नहीं किया गया है। रिमेनिंग विक्रय / क्रय राशि का भुगतान ऑफलाइन माध्यम से ही हो सकेगा।
- प्रत्येक भुगतान निर्देश / चालान की एक यूनिक आई0डी0 (पहचान) होगी, जो उन्ही लाटों के लिये होगी, जो भुगतान निर्देश / चालान पर प्रिन्ट होगीं अर्थात एक भुगतान निर्देश / चालान से किसी भी बैंक में यूनिक आई0डी0 के माध्यम से धनराशि RTGS/NEFT द्वारा जमा की जा सकती है। <u>कृपया ध्यान दे कि युनिक</u> आई0डी0 खाता संख्या नही है। अतः अन्य किसी प्रकार की धनराशि इस माध्यम से जमा न कराए।
- लॉट का अनुमोदन पत्र जारी होने के बाद लॉट क्रेता के डैशबोर्ड में लंबित सेक्शन में दिखाई देने लगेगी। क्रेता ऑफलाइन के माध्यम से लॉट की शेष धन राशि जमा कर सकता हैं।
- ऑफलाइन माध्यम में क्रेता को शेष धन राशि दो भागों में जमा करनी होगी। दोनों भागों का धन राशि एवं खाते का विवरण भुगतान निर्देश / चालान में प्रदर्शित होगा।
   यदि क्रेता द्वारा भुगतान करते समय अगर किसी कारण वश धनराशि गलत हो जाती हैं तो जमा की गयी धनराशि स्वचालित तरीके से क्रेता के खाते में वापस हो जाएगी। इस दशा में क्रेता को पुनः लॉट वार भुगतान निर्देश / चालान उत्पन्न करके शेष धनराशि जमा करनी होगी।
   में दर्शाई गयी है उतनी ही धनराशि जमा कराए।
- ऑफलाइन माध्यम में, जो धन राशि भुगतान निर्देश / चालान में प्रदर्शित हो रही हैं वही धन राशि निर्धारित अवधि के दौरान सम्बंधित खाते में जमा करें।
- यदि आपके भुगतान निर्देश / चालान की समय सीमा समाप्त हो गयी है तो भुगतान निर्देश / चालान को डिलीट करके पुनः भुगतान निर्देश / चालान उत्पन्न करके नए भुगतान निर्देश / चालान के आधार पर शेष धन राशि जमा करें।
- <u>विस्तृत जानकरी के लिये प्रबन्ध निदेशक उ0प्र0 वन निगम के पत्रांक एम-769/नीलाम जनरन/शर्ते (ई-नीलाम), दिनांक 23.04.2019 जो</u> www.upforesteauction.com एवं www.upforestcorporation.co.in पर उपलब्ध है, को ध्यानपूर्वक पढ़ लें।

## Bidder's Dashboard

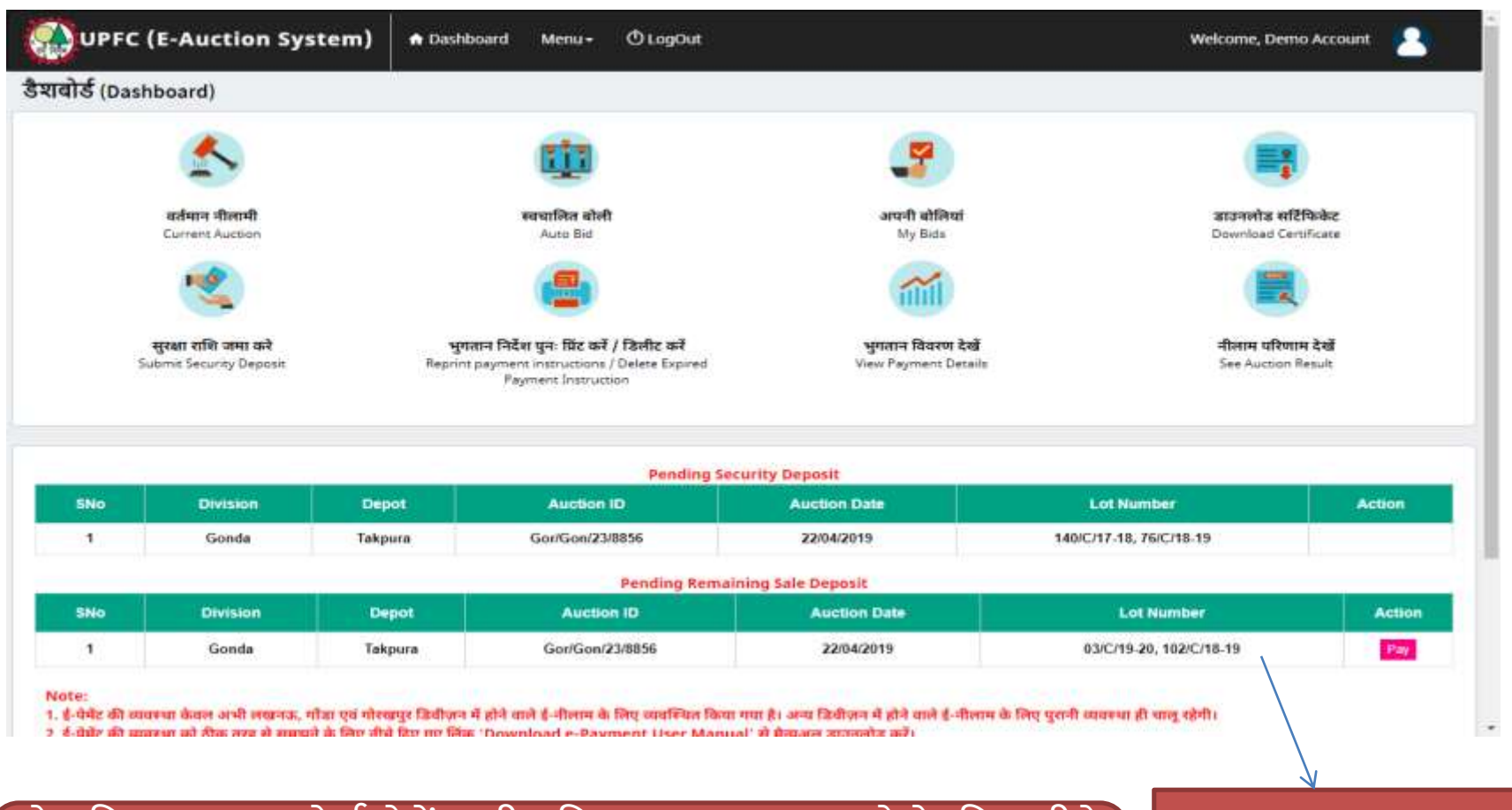

शेष विक्रय मूल्य को ई-पेमेंट की प्रक्रिया द्वारा जमा करने के लिए नीचे दिए गए एक ई-पेमेंट के उदाहरण को देंखे।

लंबित शेष विक्रय मूल्य का नीलाम वार विवरण

# **Pay Remaining Sale Payment**

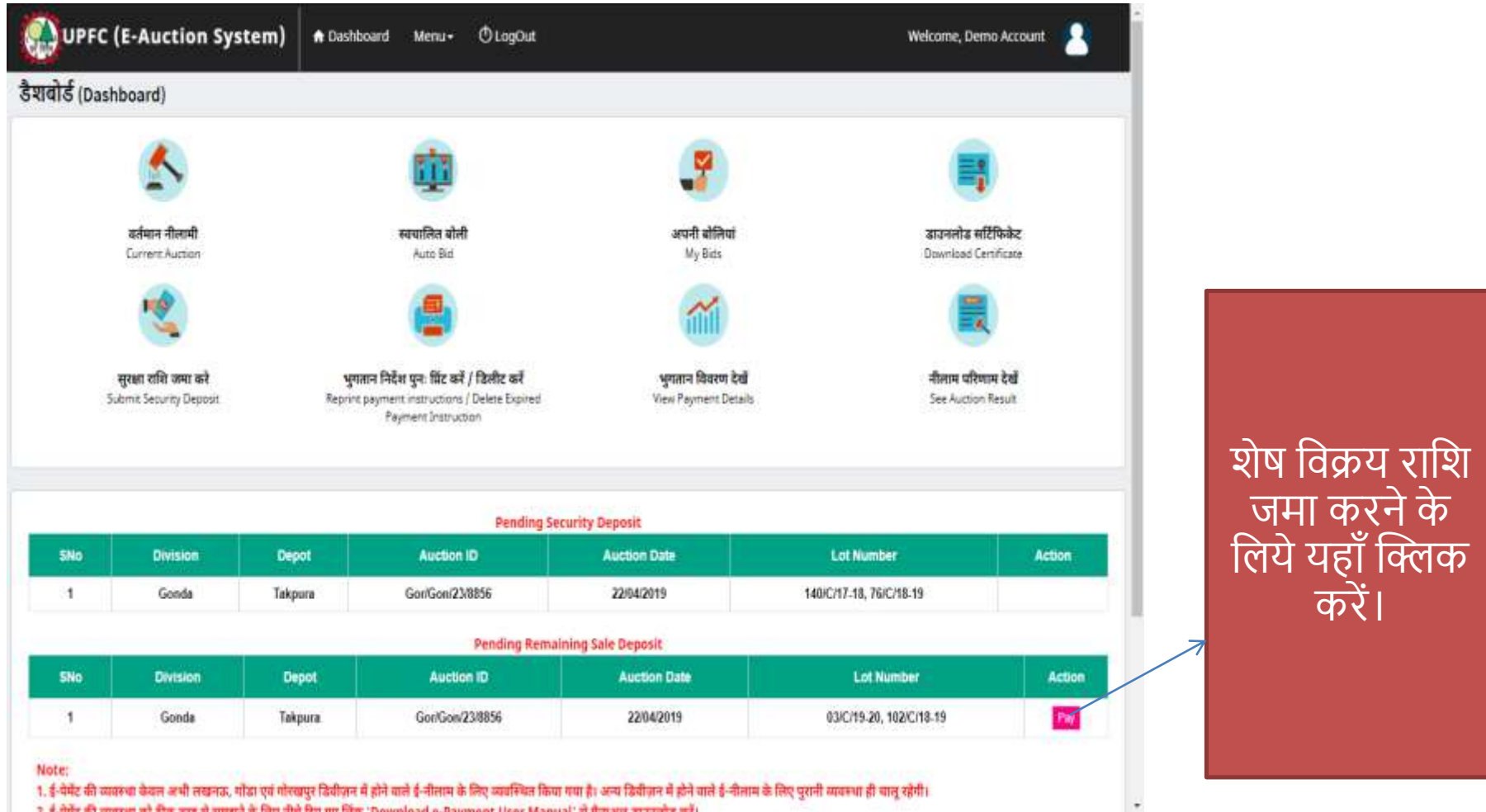

2 ई-प्रेकेंट की राजमधा को ठीक तरह से सामयने के लिए सीधे पिए पए लिंक 'Download e-Payment Liser Manual' से प्रेस्व सार जातस्वीह करें।

## **Remaining Sale Deposit**

| Ξ.    | Region Division   |                 |                     | Depot                                |                              |                          |                    | Auction                                      |                        |                          |                          |                           |                      |                           |                            |                         |                               |
|-------|-------------------|-----------------|---------------------|--------------------------------------|------------------------------|--------------------------|--------------------|----------------------------------------------|------------------------|--------------------------|--------------------------|---------------------------|----------------------|---------------------------|----------------------------|-------------------------|-------------------------------|
|       | Gorakhpur • Gonda |                 |                     | Takpura                              |                              |                          |                    |                                              | Gor/Gon/2              | 3/8856 (22/              | 04/2019]                 |                           |                      | Get Records               |                            |                         |                               |
|       | Select<br>Lot     | Lot No          | Sale<br>Amount<br>F | Certification<br>Premium #<br>(8.5%) | Total<br>Sale<br>Amount<br>P | Mandi<br>Fee 7<br>(2.5%) | Discount<br># (1%) | Late<br>Fee<br>F<br>(.25<br>N<br>Per<br>Day) | Tasable<br>Amount<br>T | CGST<br>Amount<br>7 (9%) | SGST<br>Amount<br>7 (9%) | iQST<br>Amount<br>₹ (18%) | Total<br>Amount<br>7 | Income<br>Tax 7<br>(2.5%) | Total<br>Payable<br>Amount | Security<br>Amount<br>F | Final<br>Payabi<br>Amoun<br>P |
| -     |                   | 102/C/18-<br>19 | 22000               | 0                                    | 22000                        | 550                      | 220                | 0                                            | 22330                  | 2010                     | 2010                     | 0                         | 26350                | 659                       | 27009                      | 5192                    | 21817                         |
|       | *                 | 03/C/15-<br>20  | 13000               | 0                                    | 13000                        | 325                      | 130                | 0                                            | 13195                  | 1185                     | 1188                     | 0                         | 15571                | 390                       | 15961                      | 3068                    | 12893                         |
| *     |                   |                 |                     |                                      |                              |                          |                    |                                              |                        |                          |                          |                           |                      |                           | Total                      | Payable ₹               | 34710                         |
| 1.000 | Select P          | ayment Op       | tion :              | OFFLINE                              |                              |                          | •                  | Proce                                        | ed line                |                          |                          |                           |                      |                           |                            |                         |                               |

भुगतान निर्देश/चालान जेनेरेट करने के यहाँ पर क्लिक करें। (कृपया ध्यान दें इस व्यवस्था में जनरेट किये जाने वाले चालान के माध्यम से किसी भी बैंक द्वारा पेमेन्ट हो सकेगा। )

भुगतान हेतु लाटों को चुने

### Payment Instruction (Remaining Sale Deposit)

UPFC (E-Auction System)

n Dashboard Mer

Menu - 🔿 LogOut

#### Welcome, Demo Account

Your Payment Instruction has been Generated Successfully.

| Division               | Name            | Gond                | ta                                   | Depot                        | Depot Name               |                    | Takpura                                      |                        | Auction ID/Date         |                         |                           |                      | Gpn/23/88                 | 56 (22/04/25                    | 119}                    |                                 |
|------------------------|-----------------|---------------------|--------------------------------------|------------------------------|--------------------------|--------------------|----------------------------------------------|------------------------|-------------------------|-------------------------|---------------------------|----------------------|---------------------------|---------------------------------|-------------------------|---------------------------------|
| Jidder ID demo@upfc.in |                 | o@upfc.in           | Bidder Name                          |                              | Demo                     | Demo Account       |                                              | Payment Instruction ID |                         |                         |                           | 1513544              |                           |                                 |                         |                                 |
| Select<br>Lot          | Lot No          | Sale<br>Amount<br>₹ | Certification<br>Premium #<br>(8.5%) | Total<br>Sale<br>Amount<br>T | Mandi<br>Fee 7<br>(2.5%) | Discount<br>7 (1%) | Late<br>Fee<br>Ŧ<br>(.25<br>%<br>Per<br>Day) | Taxable<br>Amount<br>₹ | CGST<br>Amount<br>₹(9%) | SGST<br>Amount<br>₹(9%) | iGST<br>Amount<br>₹ (18%) | Total<br>Amount<br>₹ | Income<br>Tax ₹<br>(2.5%) | Total<br>Payable<br>Amount<br>7 | Security<br>Amount<br>₹ | Final<br>Payable<br>Amount<br>7 |
| ж.                     | 102/C/18-<br>19 | 22000               | 0                                    | 22000                        | 550                      | 220                | 0                                            | 22330                  | 2010                    | 2010                    | 0                         | 26350                | 659                       | 27009                           | 5192                    | 21817                           |
| ×                      | 03/C/19-<br>20  | 13000               | 0                                    | 13000                        | 325                      | 130                | 0                                            | 13195                  | 1188                    | 1188                    | 0                         | 15571                | 390                       | 15961                           | 3068                    | 12893                           |
|                        |                 |                     |                                      |                              |                          |                    |                                              |                        |                         |                         |                           |                      |                           |                                 |                         | 34710                           |

1.5

Download Payment Instruction

\* Certification Premium is calculated on Sale Amount (If applicable).

\* Mandi Fee is calculated on Total Sale Amount.

\* Discount and Late fee is calculated on Sale Amount.

\* Income Tax is calculated on Total Amount.

### भुगतान निर्देश/चालान डाउनलोड करने के लिये यहाँ क्लिक करें।

## **Remaining Sale Payment Instruction**

|                                 | Devision Nam                                                                                                    | re : Gonda, De<br>\$:<br>Number - 1                                                                                                 | Sepot Name : 1                                                                                  | Certification                                                                                             | Tutal Sale              | Mandi Disa                                       | ount Late                                                                    | ee Taxable An                                                                                                    | ni CGST                                                                                    | 5057 5                                 | 1037 1     | Total Amt T    | income             | Total                      | Becurity             | Final                  |               |   | হাষ            | विक                  |
|---------------------------------|----------------------------------------------------------------------------------------------------|----------------------------------------------------------------------------------------------------|-------------------------------------------------------------------------------------------------|----------------------------------------------------------------------------------------------------|-------------------------|--------------------------------------------------|------------------------------------------------------------------------------|----------------------------------------------------------------------------------------------------|--------------------------------------------------------------------------------------------|----------------------------------------|------------|----------------|--------------------|----------------------------|----------------------|------------------------|---------------|---|----------------|----------------------|
|                                 | N ST                                                                                                    |                                                                                                    |                                                                                                 | Promium <b>R</b>                                                                                          | Amt₹                    | Fon ₹                                            | ₹(3<br>Per 1                                                                 | 0% ₹<br>hay)                                                                                                    | *                                                                                          |                                        | *          |                | ¥an ₹              | Payable<br>Amt ₹           | Amt₹                 | Payable<br>Amt K       |               | _ | $-\frac{1}{1}$ |                      |
|                                 | ^                                                                                                    |                                                                                                    | c                                                                                               | D=8.8 % of 0                                                                                              | E+0+D                   | P= G=1<br>(2.5%                                  | st f                                                                         | ⊨((E+F)-<br>G)+H                                                                                                    | J+0% of                                                                                    | KHIS of L                              | =10% N     | M=0+J+0C+C     | N=2.5% of<br>M     | O=M+N                      | P                    | Q=0-P                  |               | く | ાશ             | एq उ                 |
|                                 | 1 103/                                                                                                    | C/18-19                                                                                                    | 22000                                                                                           | NA                                                                                                    | 00015                   | 840 3                                            | 10 0                                                                         | 23110                                                                                                    | 2010                                                                                       | 2010                                   | NA         | 36410          | 8.9.9              | 27009                      | 8182                 | 31817                  | $\rightarrow$ | _ | <del></del>    |                      |
|                                 | z 03/0                                                                                                    | ./19-30                                                                                                    | 13000                                                                                           | NA                                                                                                    | 13000                   | -825 - 3                                         | 10 0                                                                         | 11195                                                                                                    | 1188                                                                                       | 1188                                   | NA         | 15971          | 390                | 35961                      | 3068                 | 1.189.8                |               | ( | करा            | ආ ( ෆ                |
|                                 | 1.11                                                                                                    |                                                                                                    |                                                                                                 |                                                                                                    |                         |                                                  |                                                                              |                                                                                                    |                                                                                            |                                        |            |                |                    | 200                        | Tolal                | 34710                  |               |   |                | $\dot{\mathbf{O}}$   |
|                                 | * certificat                                                                                                    | ion Premium is                                                                                                    | calculated on t                                                                                 | sale Amount Of A                                                                                          | eencater).              |                                                  |                                                                              |                                                                                                    |                                                                                            |                                        |            |                |                    | 100                        | I (Round Cit)        | 84710                  |               |   | तार            | Idds                 |
|                                 | * Mandi Fe                                                                                                    | e is calculated o                                                                                                    | ten Tostal Sala: An                                                                             | enourt.                                                                                                   | Maria - 1978 - 19       |                                                  |                                                                              |                                                                                                    |                                                                                            |                                        |            |                |                    |                            |                      |                        |               |   |                | 1991                 |
|                                 | Discount     income 1                                                                                                    | and Later form is a<br>and is calculated                                                                                            | calculated on 5<br>t on Total Amou                                                              | Sale Amount.<br>unt.                                                                                      |                         |                                                  |                                                                              |                                                                                                    |                                                                                            |                                        |            |                |                    |                            |                      |                        |               |   |                |                      |
|                                 | * This paym<br>new payme                                                                                                    | ent instructio<br>nt instruction                                                                                                    | on is valid for<br>1.                                                                           | only one day. I                                                                                           | f this paymen           | t instruction                                    | hai been ee                                                                  | pired and you ha                                                                                                    | ive not mad                                                                                | e the paymer                           | nt, You we | rould eligble  | to delete th       | ia payment in              | struction and        | generate               |               |   |                |                      |
| नराशि एवं                       | * This paym<br>new payme<br>Printed On                                                                                                    | ent instruction<br>nt instruction<br>25/04/2019 11<br>wtalls for P.                                                                 | on is valid for<br>5.<br>11.00:21 AM<br>Payment:                                                | only one day. I                                                                                           | f this paymen           | t instruction                                    | hai been ek                                                                  | pired and you ha                                                                                                    | we not mad                                                                                 | a the paymen                           | nt, You we | rouid eligible | to delete thi      | ia payment in              | struction and        | generate<br>1          |               |   | धन             | राशि                 |
| नराशि एवं<br>D खाते का          | * This paym<br>new payme<br>Printed On :<br>Account D                                                                                                    | ent instruction<br>nt instruction<br>25/04/2019 1<br>etails for P,<br>P,                                                            | n is valid for<br>11.00:21 AM<br>Payment:<br>Part-1 ( Sale                                      | only one day. P                                                                                           | f this paymen           | tinstruction                                     | нах беел на                                                                  | Pired and you ha                                                                                                    | Tax Amou                                                                                   | n the paymen                           | nt, You we | rould eligble  | Kindly D           | eposit Be                  | fore Expl            | 1<br>Y Date.           |               |   | धन             | राशि                 |
| नराशि एवं<br>D खाते का          | * This paym<br>new payme<br>Printed On :<br>Account D<br>Payable Arr                                                                                                    | ent instruction<br>25/04/2019 1<br>establis for P.<br>p.<br>count                                                                   | n is valid for<br>,<br>11.00:21 AM<br>Payment:<br>Part-1 ( Sale<br>346!                         | Amount )                                                                                                  | f this paymen           | Pays                                             | hai been ea                                                                  | Part-2 (                                                                                                    | Tax Amou<br>0                                                                              | n the paymen                           | nt, You wa | routt eligble  | Kindly D<br>Expiry | eposit Be                  | fore Expin<br>25/04/ | 1<br>y Date.<br>/2019  |               |   | धन<br>DS       | राशि<br>आख           |
| नराशि एवं<br>D खाते का<br>विवरण | * This payn<br>new payme<br>Printed On<br>Account D<br>Payable An<br>Payable An                                                                                                    | ent instruction<br>nt instruction<br>25/04/2019 1<br>letails for P.<br>P.<br>Sount<br>Jount (in Wo                                  | Payment:<br>Payment:<br>3465<br>96751                                                           | Amount )<br>50<br>Ty Four Thous<br>9 Only                                                                 | f this payment          | Pays<br>dred Pays                                | hai been wa                                                                  | Part-2 (<br>t (in Words) \$                                                                                                    | Tax Amou<br>O<br>ixty Only                                                                 | nt )                                   | nt, You wa | routt eligble  | Kindly D           | eposit Be<br>/ Date:       | fore Expin<br>25/04, | y Date.                |               | * | धन<br>DS       | राशि<br>M ख          |
| नराशि एवं<br>D खाते का<br>विवरण | This payment     This payment     This payment     Printed On     Payable An     Payable An     Account Ho                                                                                                    | ent instruction<br>a biotection<br>association<br>estails for Pi<br>Pi<br>sount<br>isount (in Wo<br>ider Name                       | n is valid for<br>11.00:21 AM<br>Payment:<br>Part-1 ( Sale<br>Sale<br>Sale<br>AM<br>Fifty<br>MD | Amount )<br>50<br>17 Fourthous<br>9 Only<br>UP Forest Cor                                                 | f this payment          | dred Paya<br>Acco                                | ble Amour<br>ble Amour<br>ble Amour                                          | Part-2 (<br>t (in Words) S<br>Name D                                                                                                    | Tax Amou<br>O<br>ixty Only<br>IV SALES N<br>ORP GONE                                       | nt )<br>AANAGER U                      | IP FORES   | st             | Kindly D<br>Expiry | reposit Be<br>7 Date:      | fore Lapin<br>25/04, | y Date.                |               | * | धन<br>DS<br>का | राशि<br>आखा<br>विवर  |
| नराशि एवं<br>D खाते का<br>विवरण | <ul> <li>This payment is a payment of the payment of the payme</li></ul> | ant instruction<br>Instruction<br>25/04/2019 11<br>Petails for P<br>P<br>Sount<br>Isount (In Wo<br>Vider Name                       | n is valid for<br>1.<br>Payment:<br>Part 1 (Sale<br>Part 1 (Sale<br>Fifty<br>MD<br>HDF          | Amount )<br>50<br>Y Four Thous<br>y Only<br>UP Forest Cor<br>7C Bank                                      | ional Six Humoroportion | dred Paya<br>Acco<br>Bani                        | ble Amour<br>ble Amour<br>ble Amour<br>Name                                  | Part-2 (<br>t (in Words) \$<br>Name D<br>H                                                                                                    | Tax Amou<br>0<br>ixty Only<br>ivor SALES N<br>CORP GONC<br>IDFC Bank                       | nt )<br>AANAGER U                      | IP FORES   | sould eligible | Kindly D<br>Expiry | reposit Be<br><b>Date:</b> | fore Leph<br>25/04,  | 1<br>9 Date.<br>1/2019 |               | * | धन<br>DS<br>का | राशि<br>आ खा<br>विवर |
| नराशि एवं<br>D खाते का<br>विवरण | This paym<br>new payme<br>Printed On<br>Payable Arr<br>Payable Arr<br>Payable Arr<br>Account Ho<br>Bank Name<br>Unique ID (<br>Number)                                                                                                    | ent instruction<br>nt instruction<br>25/04/2019 11<br>Petails for P<br>P<br>Sount<br>Nount (in Wo<br>Nider Name<br>Virtual Accos    | Payment:<br>Part 1 ( Sale<br>ords) Third<br>MD<br>HDF                                           | Amount )<br>50<br>TV Four Thous<br>VDF Porest Cor<br>FC Bank<br>CCMD1513544                               | i this payment          | dred Paya<br>Acce<br>Bani<br>Unit                | ble Amour<br>ble Amour<br>ble Amour<br>Name<br>ve ID (Virti<br>ber)          | Part-2 (<br>t 6<br>c (In Words) S<br>Neme 0<br>c C<br>Name 0<br>c 4<br>Name 1<br>c 4<br>c 4<br>c 4<br>c 4<br>c 4<br>c 4<br>c 1<br>c 4<br>c 4<br>c 4<br>c 4<br>c 4<br>c 4<br>c 4<br>c 4<br>c 4<br>c 4 | Tas Amou<br>0<br>ixty Only<br>IV SALES N<br>ORP GONG<br>UDFC Bank<br>JFGGST118             | nt )<br>AANAGER U<br>AANAGER U<br>2602 | IP FORES   | st             | Kindly D<br>Expiry | reposit Be<br><b>Date:</b> | fore Expin<br>25/04/ | y Date.                |               | * | धन<br>DS<br>का | राशि<br>आखा<br>विवर  |
| नराशि एवं<br>D खाते का<br>विवरण | This paym<br>new payme<br>Printed On<br>Account E<br>Payable An<br>Payable An<br>Account Ho<br>Jankque ID (<br>Number)<br>IFSC Code                                                                                                    | ent instruction<br>nt instruction<br>25/04/2019 1<br>Petails for P<br>P<br>sount<br>Nount (in Wo<br>Ider Name<br>I<br>Virtual Accor | Payment:<br>Part 1 (Sale<br>Part 1 (Sale<br>Ords) Thir<br>MD<br>HDP<br>HDP                      | • Amount )<br>50<br>50<br>TV Four Thous<br>y Only<br>UP Forest Cor<br>FC Bank<br>(CMD1513544<br>(C0004989 | and Sk Hun-             | dred Paya<br>Acco<br>Bani<br>Unig<br>Num<br>IFSC | ble Amour<br>ble Amour<br>unt Holder<br>Name<br>ue ID (Virts<br>ber)<br>Code | Part-3 (<br>t 6<br>t 10 Words)<br>Name 0<br>Haal Account 0<br>H                                                                                                    | Tax Amou<br>O<br>ixty Only<br>NV SALS &<br>ORP GONC<br>IDFC Bank<br>IPGGST118<br>IDFC00049 | nt )<br>AANAGER U<br>2602<br>89        | IP FORES   | ST             | Kindly D<br>Expiry | eposit Be<br>/ Date:       | fore Exph<br>25/04/  | y Date.<br>/2019       |               | * | धन<br>DS<br>का | राशि<br>आखा<br>विवर  |

### Re-Print & Delete Expired Offline Payment Instruction

 भुगतान निर्देश / चालान की समय सीमा समाप्त होने की दशा में ( यदि क्रेता पेमेंट नहीं कर पाया हैं ) डैशबोर्ड पर स्थित 'भुगतान निर्देश पुनः प्रिंट करें / डिलीट करें ' विकल्प का चयन करें ।

| 😱 UP       | FC (E-A                                   | uction Syst | em) 🕈 Das       | hboard Menu+                      | () LogOut                         |                 |                   | Welco   | ime, Demo U      | ser 🙎             |                |
|------------|-------------------------------------------|-------------|-----------------|-----------------------------------|-----------------------------------|-----------------|-------------------|---------|------------------|-------------------|----------------|
| Re-Print I | Payment                                   | Instruction |                 |                                   |                                   |                 |                   |         |                  |                   |                |
| SnNo       | Division Name of Depot Auction ID Date of |             | Date of Auction | Payment Instruction Id / Token No | Type of Payment                   | Status          | Re-Print          | Delete  |                  |                   |                |
| 1          | Lucknow                                   | Kanpur      | Vik/Luc/34/8285 | 01/11/2018                        | 1110537                           | 07/12/2018      | Remaining Payment | Expired | Download         | Click Hore        |                |
|            |                                           |             |                 | पु-<br>f                          | नः डाउनलोड कर<br>लेए यहाँ क्लिक व | रने के<br>गरें। |                   | हि      | डेलीट<br>यहाँ वि | करने वे<br>क्लक व | २ लिए<br>करें। |

### How to do re payment of rejected payment?

जैसा की आपको पिछली स्लाइड्स में बताया गया की रिमेनिंग सेल का पेमेंट दो भाग में करना है, प्रथम भाग का पेमेंट MD खाते में जमा होता है और द्वतीय भाग का पेमेंट DSM खाते में जमा होता है। यदि किसी कारणवश क्रेता द्वारा जमा किये दोनों पेमेंट में से किस एक भाग का पेमेंट अस्वीकृत हो जाता है तो क्रेता पुनः अस्वीकृत पेमेंट को जमा कर सकता है। अस्वीकृत पेमेंट को जमा करने की प्रक्रिया को समझने के लिए नीचे दिए गए उदाहरण को समझे-

अस्वीकृत पेमेंट को जमा करने के लिए मेनू सेक्शन से Pending Rejected Payment सब मेनू का चुनाव करे-

| UPFC (E-Auction System)                   | ♠ Dashboard                                     | Menu <del>-</del>               | ტ LogOut                                       |    |                                            |             |
|-------------------------------------------|-------------------------------------------------|---------------------------------|------------------------------------------------|----|--------------------------------------------|-------------|
| Download User Manual for Security Payment | D                                               | Current                         | Auction                                        | 1  | Sale Payment                               | Download ne |
|                                           |                                                 | Auto Bid<br>My Bids<br>Submit S | Security Deposit                               |    | 3                                          |             |
| वर्तमान नीलामी<br>Current Auction         | 7                                               | View Pay<br>Auction             | vment Details<br>Result                        |    | <mark>अपनी बोलियां</mark><br>My Bids       |             |
|                                           |                                                 | Auction<br>Update I             | Result (Auction Wise)<br>Details of Bank Accou | nt | mil                                        |             |
| सुरक्षा राशि जमा करे                      | भुग <mark>ता</mark> न निर्देश<br>Reprint paymen | Update I                        | Profile                                        |    | भुगतान विवरण देखें<br>View Payment Details |             |
| Subme Security Deposit                    | Pay                                             | Change                          | Password                                       |    | new rayment betails                        |             |
|                                           | _                                               |                                 |                                                |    |                                            |             |

### Generate New Payment Instruction for Rejected Payment

#### **Pending Rejected Payment**

| Sr.No | Depot Name | Auction ID      | Date of Sale | Payment Instruction Id / Token No | Date of Generation | Lot Number  | Payment Rejected     | Generate New Payment Instruction |
|-------|------------|-----------------|--------------|-----------------------------------|--------------------|-------------|----------------------|----------------------------------|
| 1     | Rehra      | Gor/Gon/22/8880 | 01/05/2019   | 2088042                           | 15/05/2019         | 412/C/18-19 | Sale Amount Rejected | Generate New Payment Instruction |

1. यह सुविधा सुरक्षा राशि की भुगतान के लिए नहीं है।

2. अगर किसी कारणवश रमैनिंग सेल का पेमेंट करने के दौरान पार्ट 1 या पार्ट 2 का पेमेंट रिजेक्ट हो जाता है तो आपका रिजेक्ट पेमेंट इस लिस्ट में प्रदर्शित होगा। आपको उचित पेमेंट के सामने दिए लिंक Generate New Payment Instruction पर क्लिक करके नया भुगतान निर्देश/चालान जेनेरेट करना होगा।

> नया भुगतान निर्देश डाउनलोड करके उसमे दिए गए नए आभासी खाता संख्या (यूनिक आईडी) के द्वारा भुगतान निर्देश पर दिए गए राशि (शेष विक्रय राशि और/अथवा कर राशि) का भुगतान करे।

रिजेक्टेड पेमेंट का नया भुगतान निर्देश प्रिंट करने के लिए यहाँ क्लिक करे।

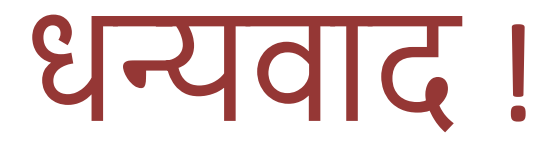